| Office de Jourisme<br>La Forêt-Fouesnant<br>Port La Forêt                                                                                                    |
|----------------------------------------------------------------------------------------------------|
| Site Internet Office de tourisme de La Forêt-Fouesnant<br>Comment mettre à jour le calendrier                                                                                                    |
| <ol> <li>Se connecter à <u>https://www.foret-fouesnant-tourisme.com/login/</u><br/>Renseigner les champs identifiant, mot de passe et cocher la case ''je ne suis pas un robot''<br/>LOGIN</li> </ol> |

| Nom d'utilisateur ou adresse mail |  |
|-----------------------------------|--|
| Mot de passe                      |  |
| Je ne suis pas un robot           |  |
| Se connecter                      |  |

2. Le tableau de bord s'affiche

Le tableau contient toutes vos fiches.

Cliquer sur disponibilités de la fiche que vous souhaitez mettre à jour

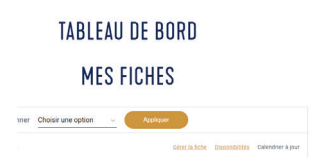

3. Ajouter une indisponibilité

En cliquant sur le bouton en bas à gauche

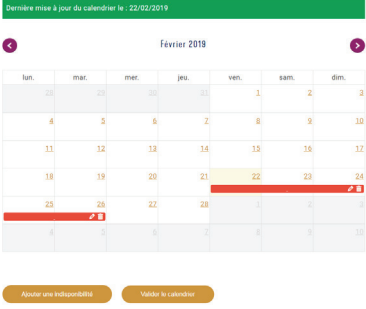

4. Renseigner la date de la première nuit d'indisponibilité et la date de dernière nuit d'indisponibilité puis sauvegarder

Répéter si vous avez plusieurs périodes à renseigner

5. Valider le calendrier

Si vous avez cette page qui apparait :

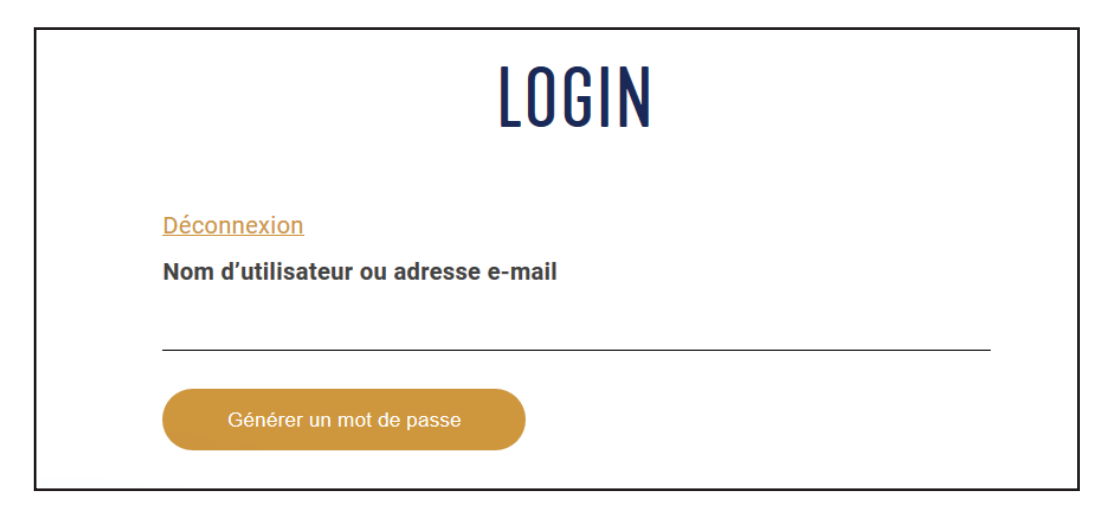

Cliquez sur "Déconnection"

| LOGIN                                             |  |
|---------------------------------------------------|--|
| Déconnexion<br>Nom d'athisateur ou adresse e-mail |  |
| Générer un a t de passe                           |  |

Puis reconnectez-vous grâce à votre mail/identifant et mot de passe.

| LOGIN                             |    |  |  |
|-----------------------------------|----|--|--|
| Nom d'utilisateur ou adresse mail |    |  |  |
| Mot de passe                      |    |  |  |
|                                   |    |  |  |
| Je ne suis pas un robot           | HA |  |  |